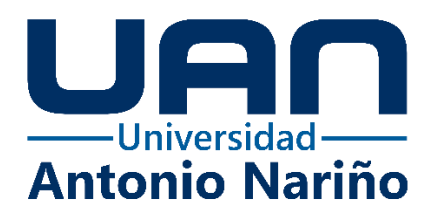

# Manual técnico de la aplicación Android para anunciar la presencia de sobrevivientes mediante un botón de pánico

Andrés Felipe Cifuentes Mendieta

11161717424

Sergio Giovanny Silva Arias

11161713516

#### Universidad Antonio Nariño

Programa Ingeniería de Sistemas y Computación

Facultad de Ingeniería de Sistemas

Bogotá, Colombia

2021

# Manual técnico de la aplicación Android para anunciar la presencia de

#### sobrevivientes mediante un botón de pánico

Andrés Felipe Cifuentes Mendieta

Sergio Giovanny Silva Arias

#### Proyecto de grado presentado como requisito parcial para optar al título de: Ingeniero de sistemas y computación

Director (a): Doctora en Ingeniería, María del Pilar Salamanca

> Asesor (a) metodológico (a): Rosalba Cruz Cepeda

Línea de Investigación: Redes y seguridad Grupo de Investigación: LACSER

#### Universidad Antonio Nariño

Programa Ingeniería de Sistemas y Computación

Facultad de Ingeniería de Sistemas

Bogotá, Colombia

2021

# Contenido

|     | <u>I</u>                                  | 'ág. |
|-----|-------------------------------------------|------|
| Int | roducción                                 | 5    |
| 1.  | Descripción general del sistema           | 6    |
| 2.  | Usuarios del sistema                      | 8    |
| 3.  | Requisitos del hardware y software        | 8    |
| 4.  | Instalación de herramientas y compilación | 9    |
| 4   | 1. Instalación                            | 9    |
| 5.  | Solución de problemas                     | . 29 |
| Bib | liografía                                 | . 30 |

# Tabla de figuras

# <u>Pág.</u>

| Figura 1 Instalación de Android Studio                        | 9  |
|---------------------------------------------------------------|----|
| Figura 2 Instalación de componentes                           | 10 |
| Figura 3 Selección de ruta para instalación                   | 11 |
| Figura 4 seleccionar nombre de la carpeta menú                | 12 |
| Figura 5 proceso de Instalación                               | 12 |
| Figura 6 Instalación finalizada                               | 13 |
| Figura 7 Directorios de la aplicación                         | 13 |
| Figura 8 Compartir estadísticas con Google                    | 14 |
| Figura 9 Bienvenida a la configuración del entorno            | 15 |
| Figura 10 Tipo de configuración para el entorno de desarrollo | 15 |
| Figura 11 Tema para interfaz de usuario                       | 16 |
| Figura 12 Verificación de configuración                       | 17 |
| Figura 13 Descargando componentes                             | 17 |
| Figura 14 Componentes descargados                             | 18 |
| Figura 15 Interfaz inicial de Android Studio                  | 19 |
| Figura 16 URL del GitHub e instalación de GIT                 | 20 |
| Figura 17 Clonar el Proyecto de GitHub                        | 21 |
| Figura 18 Pantalla de carga de descarga del proyecto          | 21 |
| Figura 19 Mensaje de confianza del proyecto                   | 22 |
| Figura 20 Instalación de SDK                                  | 23 |
| Figura 21 Componentes SDK en instalación                      | 24 |
| Figura 22 Proyecto Lista                                      | 25 |
| Figura 23 Opción acerca del dispositivo                       |    |
| Figura 24 Número de compilación                               |    |
| Figura 25 Hacer 5 veces en el número de compilación           | 27 |
| Figura 26 Opciones de desarrollador activadas                 | 27 |
| Figura 27 Buscar opciones de desarrollador                    |    |
| Figura 28 Opciones de desarrollador activadas                 |    |
|                                                               |    |

#### Introducción

El presente manual tiene como fin orientar de forma técnica a un usuario que desee agregar funcionalidades, optimizar el código o simplemente realizar mantenimiento de la aplicación Botón de Pánico. Para esto se va a describir de forma breve los componentes necesarios para poder instalar y tener acceso al código fuente.

Este software está programado mediante los lenguajes Kotlin y Java y se desarrolló en el entorno de Android Studio. Está es una aplicación móvil que sirve para enviar alertas de emergencia mediante WiFi Direct y Bluetooth, con el fin de usar tecnologías alternas ya que en catástrofes naturales la infraestructura de internet y redes móviles puede desaparecer o quedar indisponible por congestión.

#### 1. Descripción general del sistema

La aplicación móvil Botón de Pánico tiene como objetivo ayudar a localizar a las personas que se encuentren afectadas por catástrofes naturales y que tengan a la mano un teléfono inteligente. Esta aplicación cuenta con tres módulos: registrar usuario, enviar alertas por WiFi Direct y enviar alertas por Bluetooth. Se puede hacer uso de cualquiera de las dos tecnologías para poder pedir ayuda. Esta herramienta permite solicitar ayuda estando registrado en la aplicación o no, la diferencia es que, si se registra, las personas podrán ver los datos personales del usuario, lo cual podrá ser de ayuda en el momento del rescate.

Las principales características de la aplicación son las siguientes:

- Registro del usuario: el usuario se puede registrar en la aplicación, para lo cual tendrá que digitar sus datos personales y estos quedarán almacenados en la base de datos de Firebase.
- Base de datos de Firebase: la aplicación cuenta con una base de datos no relacional almacenada en Firebase, donde residen los datos de los usuarios.
- Datos del usuario en las preferencias de la aplicación: debido a que la aplicación tiene que funcionar sin conexión a internet, se usaron las preferencias para poder almacenar los datos del usuario de manera local.
- Envío de alertas mediante WiFi Direct: se pedirá ayuda por este módulo y se mostrarán los dispositivos que la aplicación vaya encontrando. Si se está registrado en la aplicación, en la información de los dispositivos listados se verán los datos del usuario.

• Envío de alertas mediante Bluetooth: con esta tecnología se puede pedir ayuda estando registrado o no en la aplicación, pero no se podrán ver los datos del usuario, únicamente la distancia de separación.

#### 2. Usuarios del sistema

La aplicación cuenta con un solo rol de usuario. Este será el encargado de crear su cuenta, iniciar la sesión y solicitar ayuda teniendo una sesión iniciada o sin credenciales. Cualquier usuario que use la aplicación Botón de Pánico tiene acceso a todos los módulos y funcionalidades.

#### 3. Requisitos del hardware y software.

Los requisitos para instalar las herramientas que permiten el uso y la manipulación del código son los siguientes:

Dispositivos móviles para hacer pruebas: los dispositivos deben contar con un sistema operativo Android 5.0 o superior.

Computador para el desarrollo: las características técnicas para instalar el entorno de desarrollo deben ser las siguientes:

- Hardware: se requiere un computador con mínimo 2GB de RAM, pero se recomienda tener 4GB. El espacio de almacenamiento debe ser al menos de 2GB libres.
- Software: se puede instalar en un computador con sistema operativo Windows 10/8.1/7/vista de (32 o 64 bits) con versión de Java 8. Si es Mac se necesita una versión de Mac Os X 10.8.5 o superior y versión de Java 6. Si es Linux con GNOME o KDE Desktop, Ubuntu de (32 o 64 bits) y versión de Java 8.

#### 4. Instalación de herramientas y compilación

#### 4.1.Instalación

Para el desarrollo y mantenimiento de la aplicación es fundamental instalar el entorno de desarrollo Android Studio.

Para poder instalar Android Studio en su última versión es necesario ir a la página oficial (Studio, n.d.) y descargar el archivo de instalación correspondiente al sistema operativo de su computador. Una vez descargado el archivo, se procede a ejecutarlo haciendo doble click sobre el instalador. Al momento de abrirse aparecerá una pantalla como se muestra en la figura **1** y se hace click en la opción "Next >".

#### **Figura 1** Instalación de Android Studio

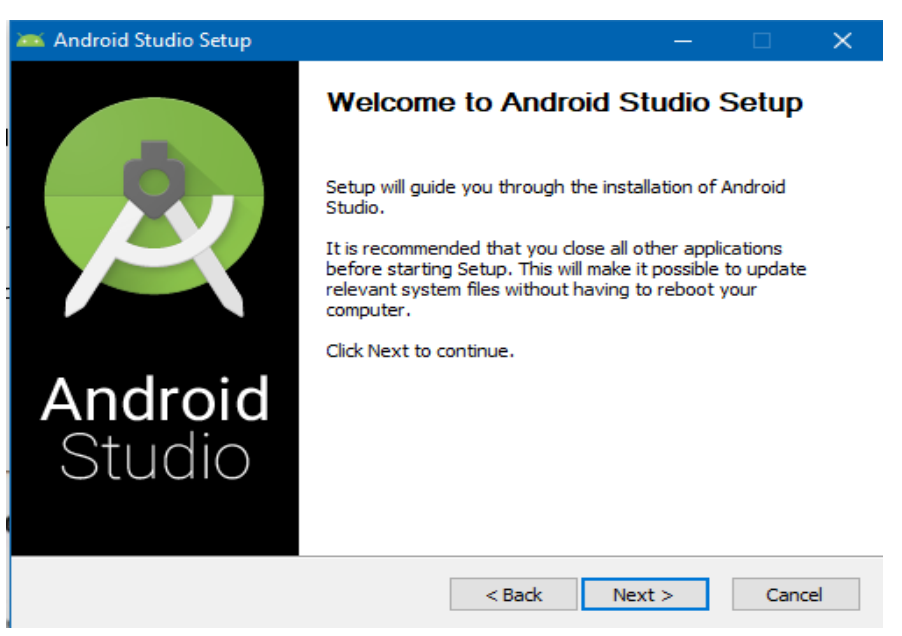

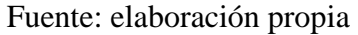

Después de hacer el click en la opción "Next >", aparecerá la que se observa en la

figura 2. Se hace click nuevamente en la opción "Next >".

# **Figura 2** *Instalación de componentes*

| 🚈 Android Studio Setup                                    |                                                       | – 🗆 X                                                                             |
|-----------------------------------------------------------|-------------------------------------------------------|-----------------------------------------------------------------------------------|
| <u>A</u>                                                  | Choose Components<br>Choose which features of Android | Studio you want to install.                                                       |
| Check the components you<br>install. Click Next to contin | u want to install and uncheck the com<br>ue.          | ponents you don't want to                                                         |
| Select components to insta                                | all: Android Studio Android Virtual Device            | Description<br>Position your mouse<br>over a component to<br>see its description. |
| Space required: 2.7GB                                     |                                                       |                                                                                   |
|                                                           | < Back                                                | Next > Cancel                                                                     |

Fuente: elaboración propia

En seguida se mostrará la pantalla de la figura 3. En esta pantalla se puede configurar

la ruta donde se quiere que el programa instale todos sus paquetes, y se hace click en "Next

>".

Selección de ruta para instalación.

| narola stuale                | setup                                                              |     |      |
|------------------------------|--------------------------------------------------------------------|-----|------|
|                              | Configuration Settings                                             |     |      |
| ×                            | Install Locations                                                  |     |      |
| Android Studio               | Installation Location                                              |     |      |
| The location<br>Click Browse | specified must have at least 500MB of free space.<br>to customize: |     |      |
| Culture                      | ed to the transfer                                                 |     |      |
| C: Program                   | n Files (Android (Android Studio                                   | Bro | owse |
| C: Program                   | n Files (Android (Android Studio                                   | Bro | owse |
| C: Program                   | n Files (Android (Android Studio                                   | Bro | owse |
| C: (Program                  | n Files (Android (Android Studio                                   | Bro | owse |
| C: Program                   | n Files (Android (Android Studio                                   | Bro | owse |
| C: (Program                  | n Files (Android (Android Studio                                   | Bro | owse |

Fuente: elaboración propia

Posteriormente se puede elegir el nombre de la carpeta en el menú Inicio, como se observa en la figura 4. Se hace click en la opción que dice "Install" y el programa empezará a instalar los paquetes necesarios, mostrando el avance en pantalla, tal como se observa en la figura 5. Es necesario esperar a que la barra de color verde se complete para tener una instalación exitosa.

- 0-

**Figura 4** Seleccionar nombre de la carpeta menú

| -                                                                                                    | Choose Star                             | t Menu Folder               |                    |             |     |
|----------------------------------------------------------------------------------------------------|-----------------------------------------|-----------------------------|--------------------|-------------|-----|
| ×                                                                                                    | Choose a Sta                            | art Menu folder fo          | r the Android Stud | lio shortcu | ts. |
| Select the Start Menu fold<br>can also enter a name to                                                                                                    | ler in which you v<br>create a new fold | vould like to creat<br>ler. | e the program's sh | nortcuts. Y | ou  |
| Android Studio                                                                                                    |                                         |                             |                    |             | -   |
| Accessionity<br>Accession of the second<br>Administrative Tools<br>AMD Bug Report Tool<br>AMD Link For Windows<br>AMD Radeon Software<br>ASIO4ALL v2<br>Battle.net<br>Call of Duty Modern Ward<br>Cheat Engine 7.2<br>Digilent | fare                                    |                             |                    |             | 1   |
| Do not create shortcut                                                                                                    | is.                                     |                             |                    |             |     |
|                                                                                                    |                                         | < Back                      | Install            | Car         | nce |
| nte: elaboración pr                                                                                                    | opia                                    |                             |                    |             |     |
| _                                                                                                    |                                         |                             |                    |             |     |
| <b>ira 5</b><br>ceso de Instalación                                                                                                    |                                         |                             |                    |             |     |
|                                                                                                    |                                         |                             |                    |             |     |
|                                                                                                    |                                         |                             |                    |             |     |

| X                    | Please wait whil | e Android Studio is | being installed. |        |
|----------------------|------------------|---------------------|------------------|--------|
| Extract: openapi.jar |                  |                     |                  |        |
| Show details         |                  |                     |                  |        |
|                      |                  |                     |                  |        |
|                      |                  |                     |                  |        |
|                      |                  |                     |                  |        |
|                      |                  |                     |                  |        |
|                      |                  | < Back              | Next >           | Cancel |

Fuente: elaboración propia

Cuando termine la instalación, se mostrará una pantalla donde dice que el proceso ha finalizado (figura **6**) y se hace click en "Finish".

| Instalación finalizada |                                                                                     |
|------------------------|-------------------------------------------------------------------------------------|
| 🚈 Android Studio Setup | — 🗆 🗙                                                                               |
|                        | Completing Android Studio Setup                                                     |
| 8                      | Android Studio has been installed on your computer.<br>Click Finish to close Setup. |
|                        | Start Android Studio                                                                |
| Android<br>Studio      |                                                                                     |
|                        | < Back Finish Cancel                                                                |

Fuente: elaboración propia

La siguiente pantalla (figura 7) muestra un recuadro para hacer la configuración de los directorios de la aplicación. Se recomienda usar la opción "Do not import settings" para que quede en el directorio por defecto y se hace click en "OK".

# Figura 7

Figura 6

Directorios de la aplicación

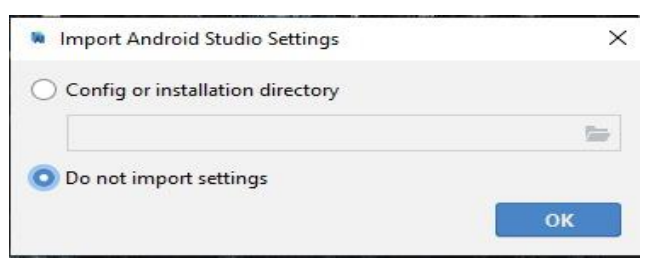

Fuente: elaboración propia

Después de configurar el directorio, se mostrará una pantalla donde se pregunta si se quiere compartir los datos con las estadísticas de Google, como se muestra en la figura **8**. Se recomienda dar click en la opción "Don't send".

# Figura 8

Compartir estadísticas con Google

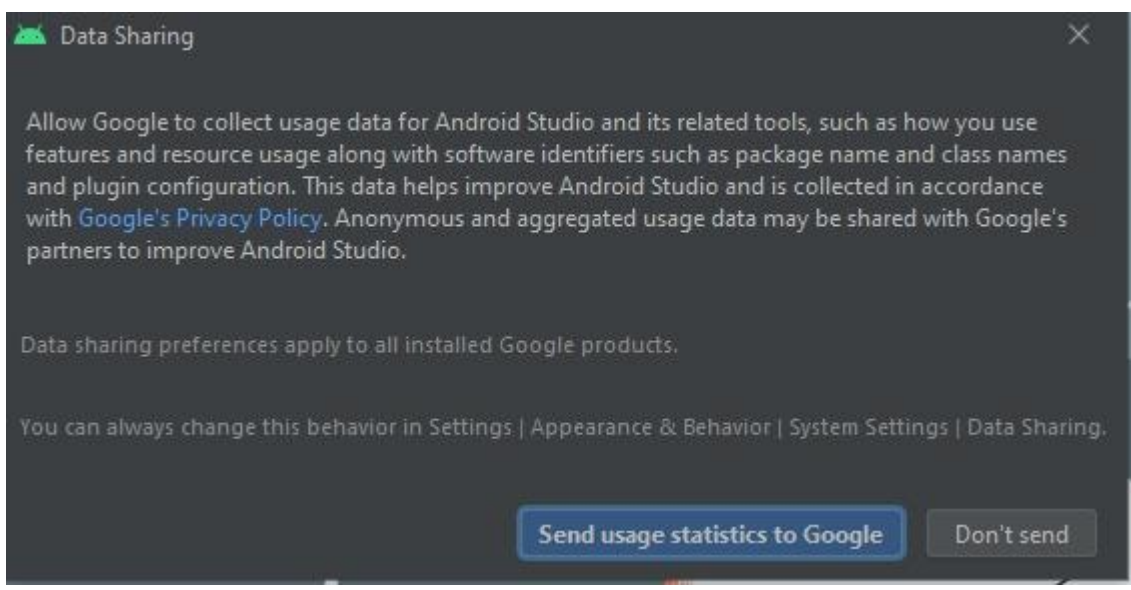

Fuente: elaboración propia

El siguiente paso es hacer la configuración del entorno de desarrollo. Inicialmente se da una bienvenida, como se observa en la figura **9**, se hace click en la opción "Next" y se mostrará una pantalla donde pregunta el tipo de instalación que se desea (figura 10). Dejar la opción "Standard" y se hace click en "Next".

Bienvenida a la configuración del entorno

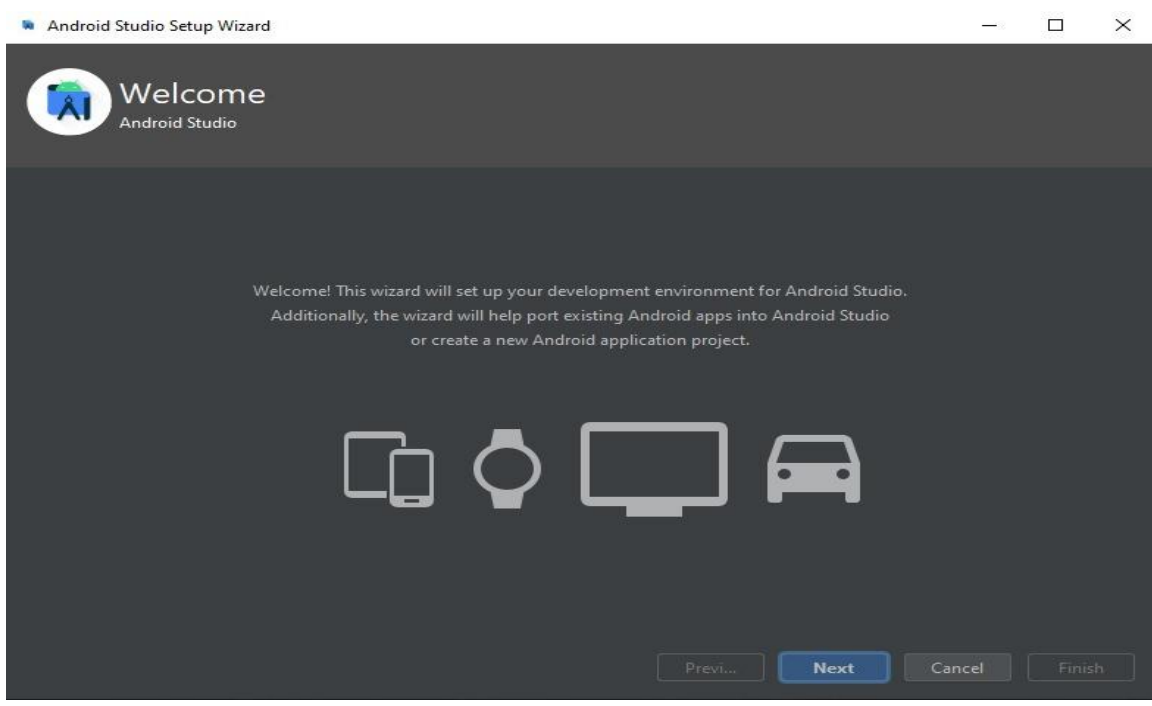

Fuente: elaboración propia

# Figura 10

Tipo de configuración para el entorno de desarrollo

| Android Studio Setup Wizard                                                                                            | - | × |
|----------------------------------------------------------------------------------------------------|---|---|
| Install Type                                                                                                    |   |   |
| Choose the type of setup you want for Android Studio:                                                                  |   |   |
| Standard<br>Android Studio will be installed with the most common settings and options.<br>Recommended for most users. |   |   |
| 🔘 Custom                                                                                                    |   |   |
| You can customize installation settings and components installed.                                                      |   |   |
| Previ Next Ca                                                                                                    |   |   |

Fuente: elaboración propia

Luego se muestra otra pantalla donde se puede escoger el tipo de tema que se quiere para la interfaz de usuario, como se observa en la figura **11.** El tema se puede seleccionar según lo prefiera usuario, luego hacer click en la opción "Next"

| 🐚 Android Studio             | Setup Wizard                                                                                                    |    | - □ >                                                                                                    | × |
|------------------------------|----------------------------------------------------------------------------------------------------|----|----------------------------------------------------------------------------------------------------|---|
| 🔊 Sel                        | ect UI Theme                                                                                                    |    |                                                                                                    |   |
| Darcula                      |                                                                                                    |    | Light                                                                                                    |   |
| module)                      | 🖿 src 👌 🚭 HelloWorld                                                                                                    | mo | odule 👌 🖿 src 👌 🞯 HelloWorld                                                                                                    |   |
| 💣 HelloWc                    | ridjava 🗙                                                                                                    | ¢  | HelloWorld.java ×                                                                                                    |   |
| impos<br>impos<br>publi<br>I | <pre>tt javax.swing.*; tt javax.awt.*; ut c class HelloWorld {     public HelloWorld() {         JFrame frame = new JFrame ("Hello w         JLabel label = new JLabel();         label.setFont(new Font("Serif", Font         label         Frame         frame         fra</pre> | •  | <pre>import javax.swing.*;<br/>import javax.awt.*;<br/>public class HelloWorld {<br/>public HelloWorld() {<br/>JFrame frame = new JFrame ("Hello wo<br/>JLabel label = new JLabel();<br/>label.setFont(new Font("Serif", Font<br/>label<br/>import javax.awt.*;<br/>Breakpoints<br/>frame<br/>frame</pre> |   |
|                              |                                                                                                    |    | Previ Next Cancel Finish                                                                                                    |   |

# Figura 11

Tema para interfaz de usuario

Fuente: elaboración propia

Después de configurar el tema, se realiza una verificación de la configuración, como se observa en la figura **12**. Se hace click en el botón "Finish" y se empezará a descargar los componente, como se muestra en la figura **13**. Esta instalación puede demorarse un poco.

**Figura 12** Verificación de configuración

| ndroid Studio Setup Wizard                                                |                              |       |      |        |      | $\times$ |
|---------------------------------------------------------------------------|------------------------------|-------|------|--------|------|----------|
| Verify Settings                                                           |                              |       |      |        |      |          |
| If you want to review or change any of your installa<br>Current Settings: | ation settings, click Previo |       |      |        |      |          |
| Android Emulator                                                          | 311 MB                       |       |      |        |      |          |
| Android SDK Build-Tools 31                                                | 54.1 MB                      |       |      |        |      |          |
| Android SDK Platform 31                                                   | 53.9 MB                      |       |      |        |      |          |
| Android SDK Platform-Tools                                                | 11.4 MB                      |       |      |        |      |          |
| Android SDK Tools                                                         | 149 MB                       |       |      |        |      |          |
| Intel x86 Emulator Accelerator (HAXM installer)                           | 500 KB                       |       |      |        |      |          |
| SDK Patch Applier v4                                                      | 1.74 MB                      |       |      |        |      |          |
| Sources for Android 31                                                    | 44.2 MB                      |       |      |        |      |          |
|                                                                           |                              |       |      |        |      |          |
|                                                                           |                              |       |      | Cancel | Fini | sh       |
| Sources for Android 31                                                    | 44.2 MB                      | Previ | Next | Cancel | Fini | sh       |

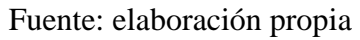

# Figura 13 Descargando componentes

| Android Studio Setup Wizard                                                          |       |      |        |       | ×   |
|--------------------------------------------------------------------------------------|-------|------|--------|-------|-----|
| Downloading Components                                                               |       |      |        |       |     |
| Unzipping<br>platform-tools/systrace/catapult/devil/devil/android/sdk/build_tools.py |       |      |        |       |     |
| Show Details                                                                         |       |      |        |       |     |
|                                                                                      |       |      |        |       |     |
|                                                                                      |       |      |        |       |     |
|                                                                                      |       |      |        |       |     |
|                                                                                      | Previ | Next | Cancel | Finis | h ] |
| Fuente: elaboración propia                                                           |       |      |        |       |     |

Al terminar la instalación se habilitará el botón "Finish", como se muestra en la figura

14. Dar click en este botón para continuar el proceso.

# Figura 14

Componentes descargados

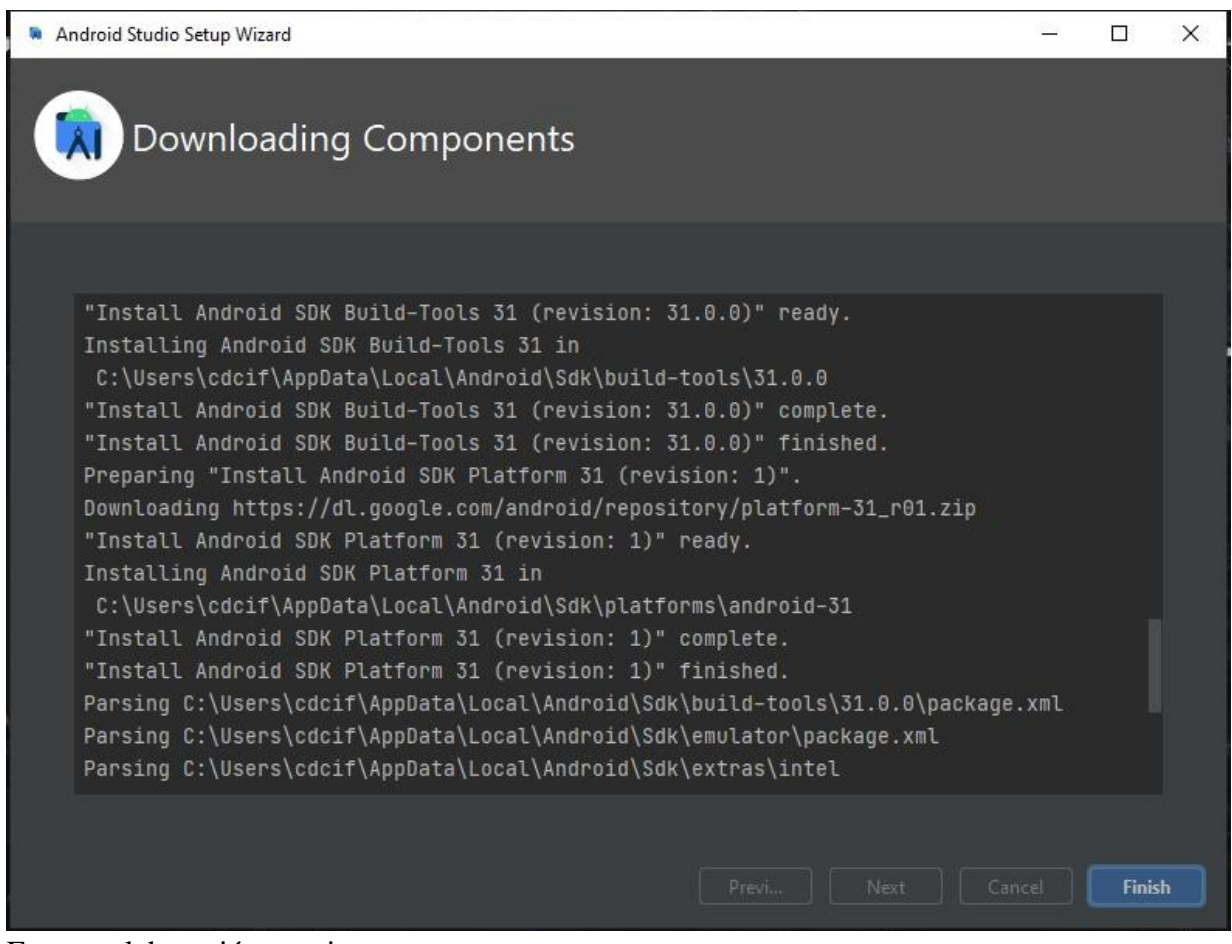

Fuente: elaboración propia

Teniendo los componentes descargados, se mostrará la interfaz inicial del entorno de desarrollo (IDE). Entre las opciones de la izquierda, seleccionar *Projects* y luego dar click en el botón "Get from VCS", como se observa en la figura **15**. Esta opción permite importar el proyecto de un repositorio existente.

Interfaz inicial de Android Studio

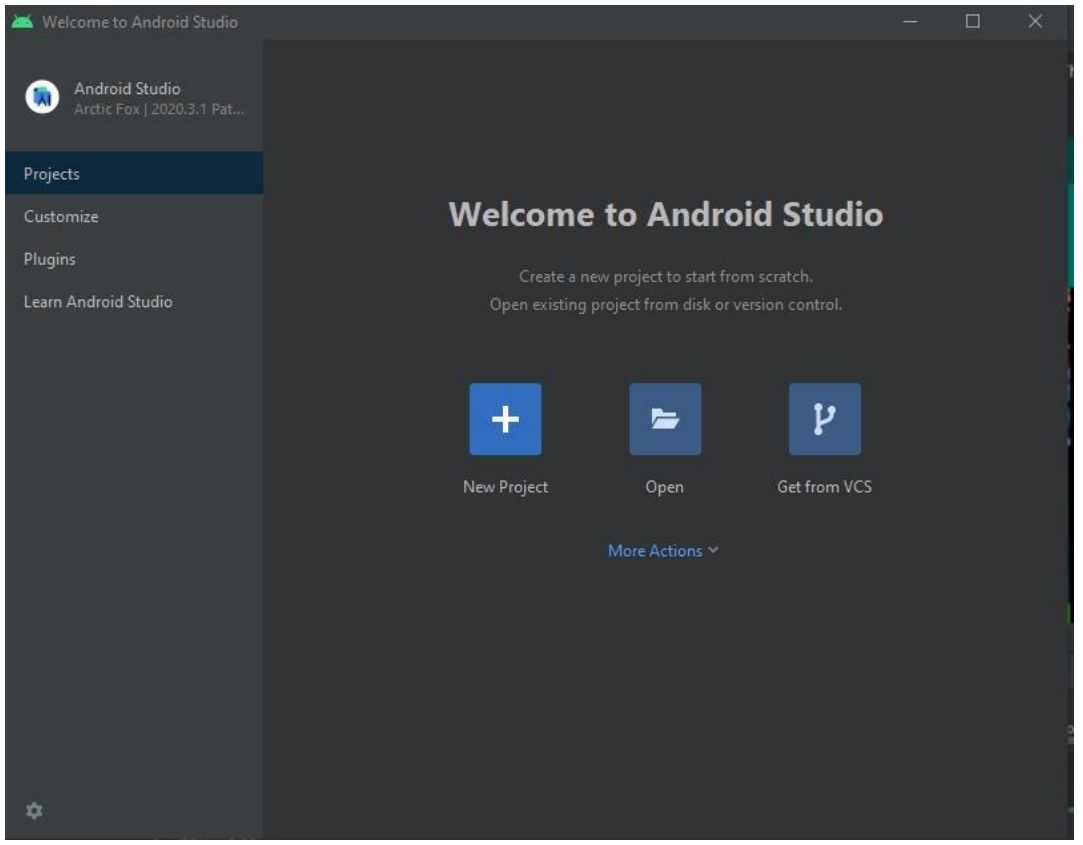

Fuente: elaboración propia

Después se abrirá una ventana en donde se pedirá digitar una URL, que en este caso es https://github.com/X01SERYO/Botondepanicov1.git. Si no se tiene instalado el GIT, en la parte inferior de la ventana encontrará una advertencia sobre esto y será necesario hacer click allí para que se instale, como se ve en la figura **16**.

 Get from Version Control
 version control: Git
 version control: Git
 version control: Git
 version control: Git
 version control: Git
 version control: Git
 version control: Git
 version control: Git
 version control: Git
 version control: Git
 version control: Git
 version control: Git
 version control: Git
 version control: Git
 version control: Git
 version control: Git
 version control: Git
 version control: Git
 version control: Git
 version control: Git
 version control: Git
 version control: Git
 version control: Git
 version control: Git
 version control: Git
 version control: Git
 version control: Git
 version control: Git
 version control: Git
 version control: Git
 version control: Git
 version control: Git
 version control: Git
 version control: Git
 version control: Git
 version control: Git
 version control: Git
 version control: Git
 version control: Git
 version control: Git
 version control: Git
 version control: Git
 version control: Git
 version control: Git
 version control: Git
 version control: Git
 version control: Git
 version control: Git
 version control: Git
 version control: Git
 version control: Git
 version control: Git
 version control: Git
 version contro: Git
 version control: Git

URL del GitHub e instalación de GIT

Fuente: elaboración propia

Al finalizar la instalación y haber digitado la URL del repositorio, se podrá hacer click

en el botón de "Clone" ubicado en la parte inferior (figura 17).

#### **Figura 17** *Clonar el Proyecto de GitHub*

| 😹 Get from Version Control                                 |                                                                                                    | ×  |
|------------------------------------------------------------|----------------------------------------------------------------------------------------------------|----|
| $oldsymbol{p}$ Repository URL                              | Version control: Git                                                                                                    |    |
| GitHub<br>No accounts     GitHub Enterprise<br>No accounts | URL:       https://github.com/X01SERYO/Botondepanicov1         Directory:       C:\Users\cdcit\StudioProjects\Botondepanicov1         Git has been installed |    |
|                                                            | Clone                                                                                                    | el |

Fuente: elaboración propia

Una vez se dé click en el botón Clone, se mostrará una pantalla de carga, como se puede observar en la figura **18**, y sabremos que el proyecto se está descargando.

# Figura 18

Pantalla de carga de descarga del proyecto

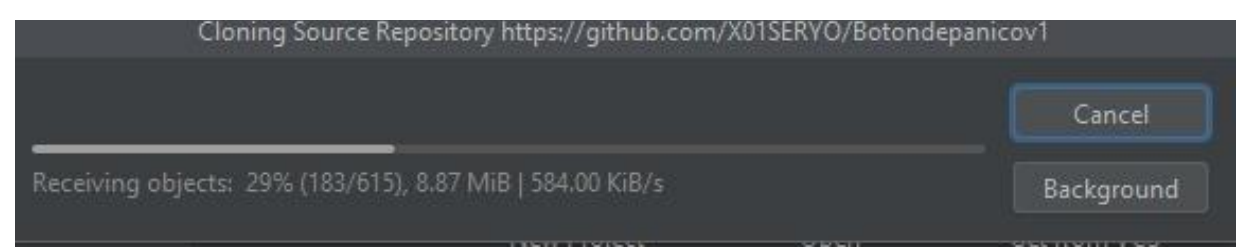

Fuente: elaboración propia

Cuando finalice el proceso de descarga saldrá un mensaje que solicita verificar el nivel de confianza que se tiene en el proyecto (figura **19**). Haga click en "Trust Project".

#### **Figura 19** *Mensaje de confianza del proyecto*

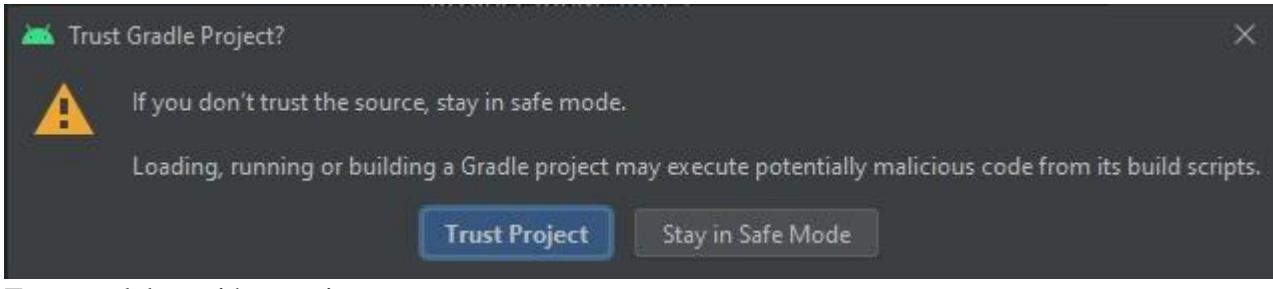

Fuente: elaboración propia

Ya con el proyecto clonado en Android Studio, es importante instalar los SDK para que se pueda compilar. Para esto hay que hacer click en la parte superior izquierda de la pantalla, en la opción "File", desde allí se despliega un menú y seleccionamos "Settings". En la pantalla que se abrirá (figura **20**), a la izquierda se expande la opción de "System Settings" y después en "Android SDK", se selecciona "Android 11.0(R) con API level 30" y "Android 5.0 (Lollipop)", y para instalarlos se hace click en "Apply".

## **Figura 20** Instalación de SDK

| 👅 Settings                     |                                                                                                    |                |                                  |                            |                      |                     |                        | $\times$ |
|--------------------------------|----------------------------------------------------------------------------------------------------|----------------|----------------------------------|----------------------------|----------------------|---------------------|------------------------|----------|
| Q.                             | Appearance                                                                                                    | e & Behavio    | > Systen                         | n Settings > Android SI    | ок                   |                     |                        |          |
| ✓ Appearance & Behavior        | Manager for the Android SDK and Tools used by the IDE                                                          |                |                                  |                            |                      |                     |                        |          |
|                                | Android SDK Location: D:\Android docs\Android\Sdk                                                              |                |                                  |                            |                      |                     |                        |          |
| Manus and Toolbars             |                                                                                                    |                |                                  |                            |                      |                     |                        |          |
| Menus and Toolbars             | A Android SUK location should not contain whitespace, as this can cause problems with the NUK tools.           |                |                                  |                            |                      |                     |                        |          |
| System Settings                | SDK PlatformsSDK ToolsSDK Update Sites                                                                         |                |                                  |                            |                      |                     |                        |          |
| HTTP Proxy                     | Each And                                                                                                    | roid SDK Platf | orm packag                       | e includes the Android pla | atform and sources p | pertaining to an AP | l level by             |          |
| Data Sharing                   | default. Once installed, the IDE will automatically check for updates. Check "show package details" to display |                |                                  |                            |                      |                     | o display              |          |
| Date Formats                   | individua                                                                                                    | I SDK compor   | ients.                           |                            |                      |                     |                        |          |
| Updates                        |                                                                                                    |                |                                  |                            | API Level            | Revision            | Status                 |          |
| Process Elevation              |                                                                                                    | Android        | Sv2 Preview                      |                            |                      |                     | Not installed          |          |
| Passwords                      |                                                                                                    | Android        | 12.0 (S)                         |                            |                      |                     | Partially installed    |          |
| Android SDK                    |                                                                                                    | Android        | 11.0 (R)                         |                            |                      |                     | Installed              |          |
|                                |                                                                                                    | Android        | 10.0 (Q)                         |                            |                      |                     | Partially installed    |          |
| Memory Settings                | ×                                                                                                    | Android 9      | 9.0 (Pie)                        |                            |                      |                     | Installed              |          |
| File Colors                    |                                                                                                    | Android        | 3.1 (Oreo)                       |                            | 27                   |                     | Not installed          |          |
| Scopes                         |                                                                                                    |                | 3.0 (Oreo)                       |                            | 26                   |                     | Partially installed    |          |
| Notifications                  |                                                                                                    | Android        | 7.1.1 (Nouga                     | at)                        | 25                   |                     | Partially installed    |          |
| Ouick Lists                    |                                                                                                    |                | 7.0 (Nougat)                     |                            |                      |                     | Not installed          |          |
|                                |                                                                                                    | Android        | 5.0 (Marshm                      | nallow)                    |                      |                     | Partially installed    |          |
|                                |                                                                                                    | Android        | 5.1 (Lollipop                    | )                          | 22                   | 2                   | Partially installed    |          |
| Кеутар                         |                                                                                                    | Android        | 5.0 (Lollipop                    | )<br>                      | 21                   | 2                   | Installed              |          |
| > Editor                       |                                                                                                    | Android        | 4.4VV (KitKat                    | : Wear)                    |                      |                     | Not installed          |          |
| Plugins 1                      |                                                                                                    |                | 4.4 (KITKAT)<br>4.2 (I=II-: D==  |                            |                      |                     | Not installed          |          |
| > Version Control              |                                                                                                    |                | 4.5 (Jelly Dea<br>4.2 (Jelly Dea | in)                        | 17                   |                     | Not installed          |          |
| > Build, Execution, Deployment |                                                                                                    | Android        | 4.2 (Jelly Bea<br>1.1 (Jelly Bea | 30)<br>20)                 |                      |                     | Not installed          |          |
| > Languages & Frameworks       |                                                                                                    |                |                                  |                            |                      |                     | ••••••                 |          |
| > Tools                        |                                                                                                    |                |                                  |                            |                      | Hide Obsolete Pac   | kages 📃 Show Package D | etails   |
| · - · - ·                      |                                                                                                    |                |                                  |                            |                      |                     |                        |          |
| ?                              |                                                                                                    |                |                                  |                            |                      | ок                  | Cancel <u>A</u> p      | ply      |
|                                |                                                                                                    |                |                                  |                            |                      |                     |                        |          |

Fuente: elaboración propia

El proceso de instalación se iniciará y se mostrará en una pantalla de carga como en

la figura **21**. Este proceso puede ser un poco demorado debido al tamaño de los SDK.

Componentes SDK en instalación

| 🛋 SDK Quickfix Installation                                                                                                    |  |        | × |
|----------------------------------------------------------------------------------------------------|--|--------|---|
| Component Installer                                                                                                    |  |        |   |
| Installing Requested Components                                                                                                    |  |        |   |
| SDK Path: C:\Users\cdcif\AppData\Local\Android\Sdk                                                                                                    |  |        |   |
| <pre>Packages to install:<br/>- Sources for Android 30 (sources;android-30)<br/>- Android SDK Platform 29 (platforms;android-29)<br/>- Android SDK Platform 21 (platforms;android-21)<br/>- Sources for Android 21 (sources;android-21)<br/>- Sources for Android 29 (sources;android-29)<br/>- Android SDK Platform 30 (platforms;android-30)<br/>Preparing "Install Sources for Android 30 (revision: 1)".<br/>Downloading https://dl.google.com/android/repository/sources-30_r01.zip</pre> |  |        |   |
| Downloading sources-30_r01.zip (44%): 18.2 / 41.3 MB                                                                                                    |  |        |   |
|                                                                                                    |  |        |   |
| Please wait until the installation finishes                                                                                                    |  |        |   |
| Background                                                                                                    |  | Cancel |   |

Fuente: elaboración propia

Cuando el proceso de instalación finalice, se podrá acceder a las clases del proyecto

para poder modificarlo, como se muestra en la figura 22.

#### **Figura 22** *Proyecto Lista*

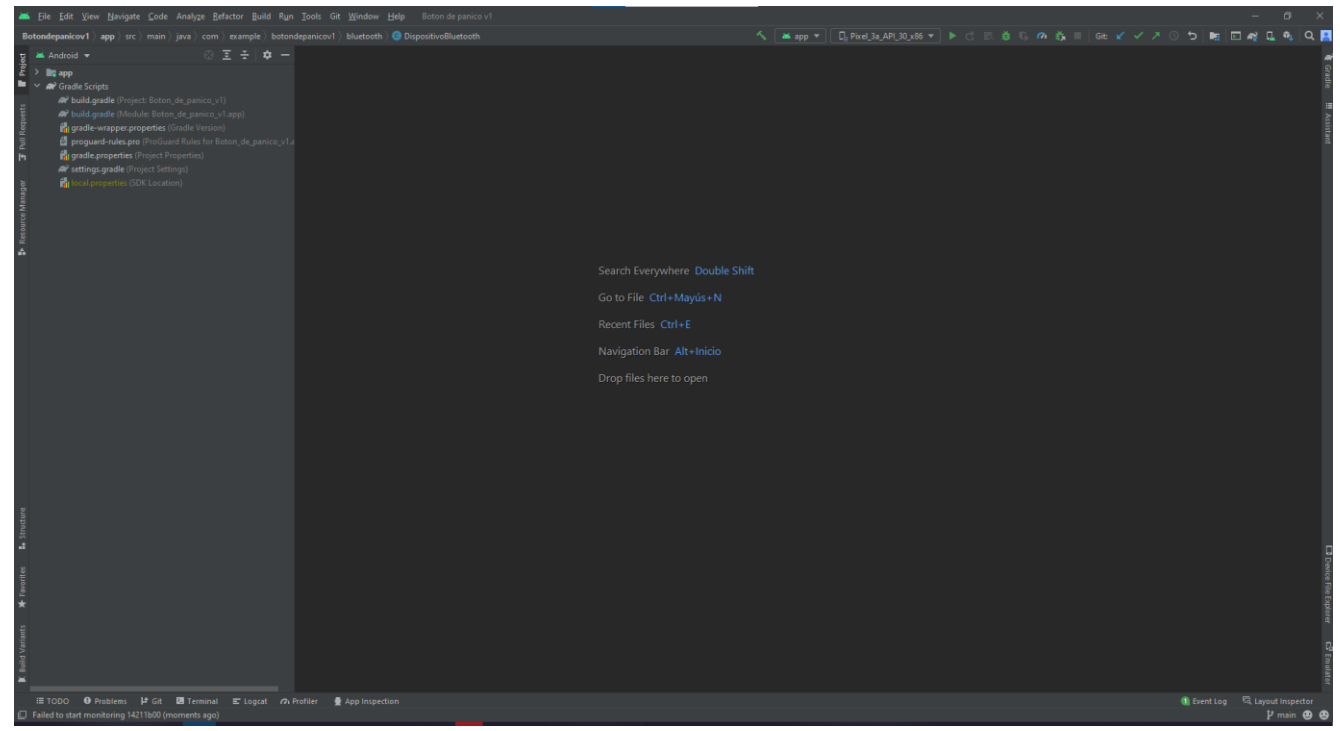

Fuente: elaboración propia

Para poder ejecutar el proyecto, es necesario conectar un dispositivo móvil por cable USB al computador. El dispositivo debe tener las opciones de desarrollador activadas. Para poder activarlas, debe buscar en su celular la opción "Acerca del teléfono", como se observa en la figura 23. Luego será necesario buscar la opción de "número de compilación" como el de la figura 24, allí es necesario tocar 5 veces consecutivas para habilitar las opciones de desarrollador, como se ejemplifica en las figuras 25 y 26.

# **Figura 23** *Opción acerca del dispositivo*

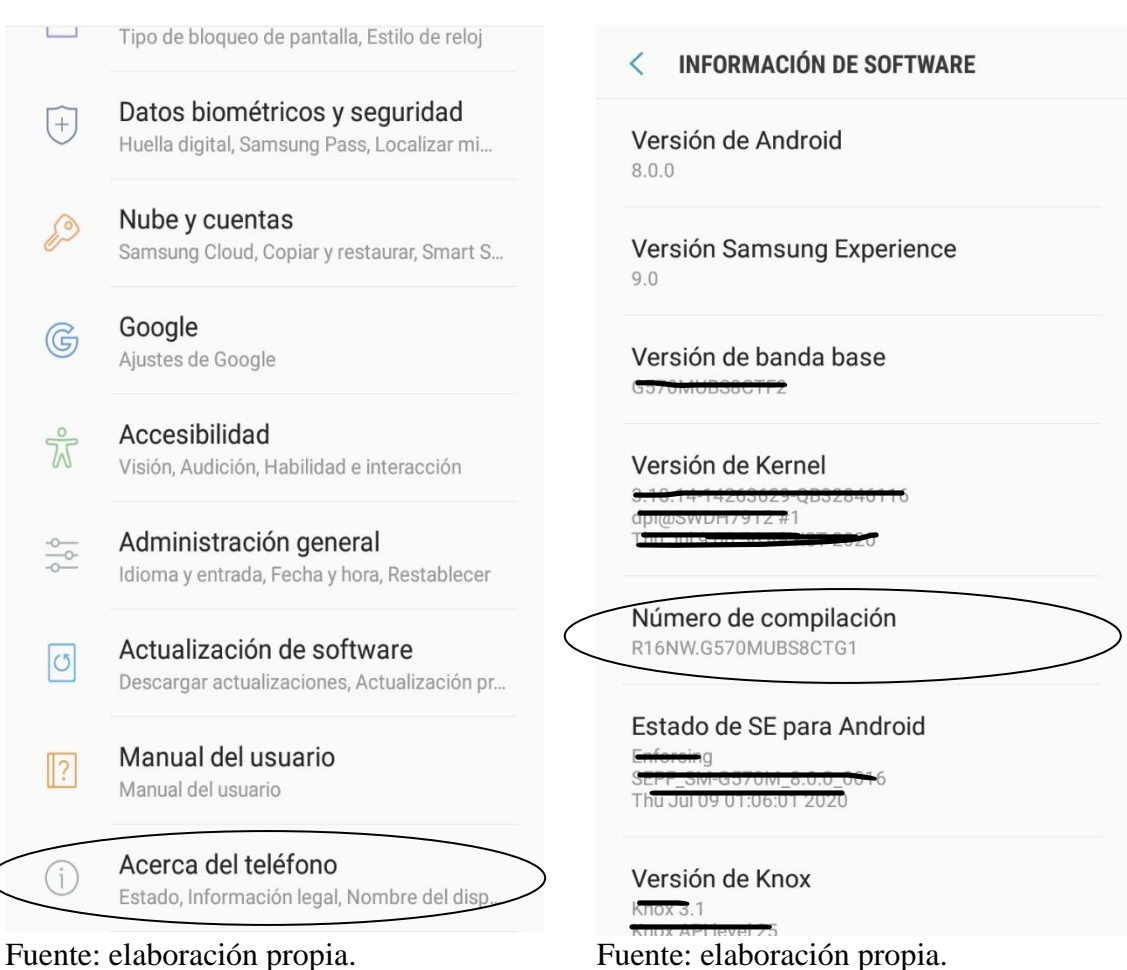

Figura 24

Número de compilación

Hacer 5 veces en el número de compilación

*Figura 26 Opciones de desarrollador activadas* 

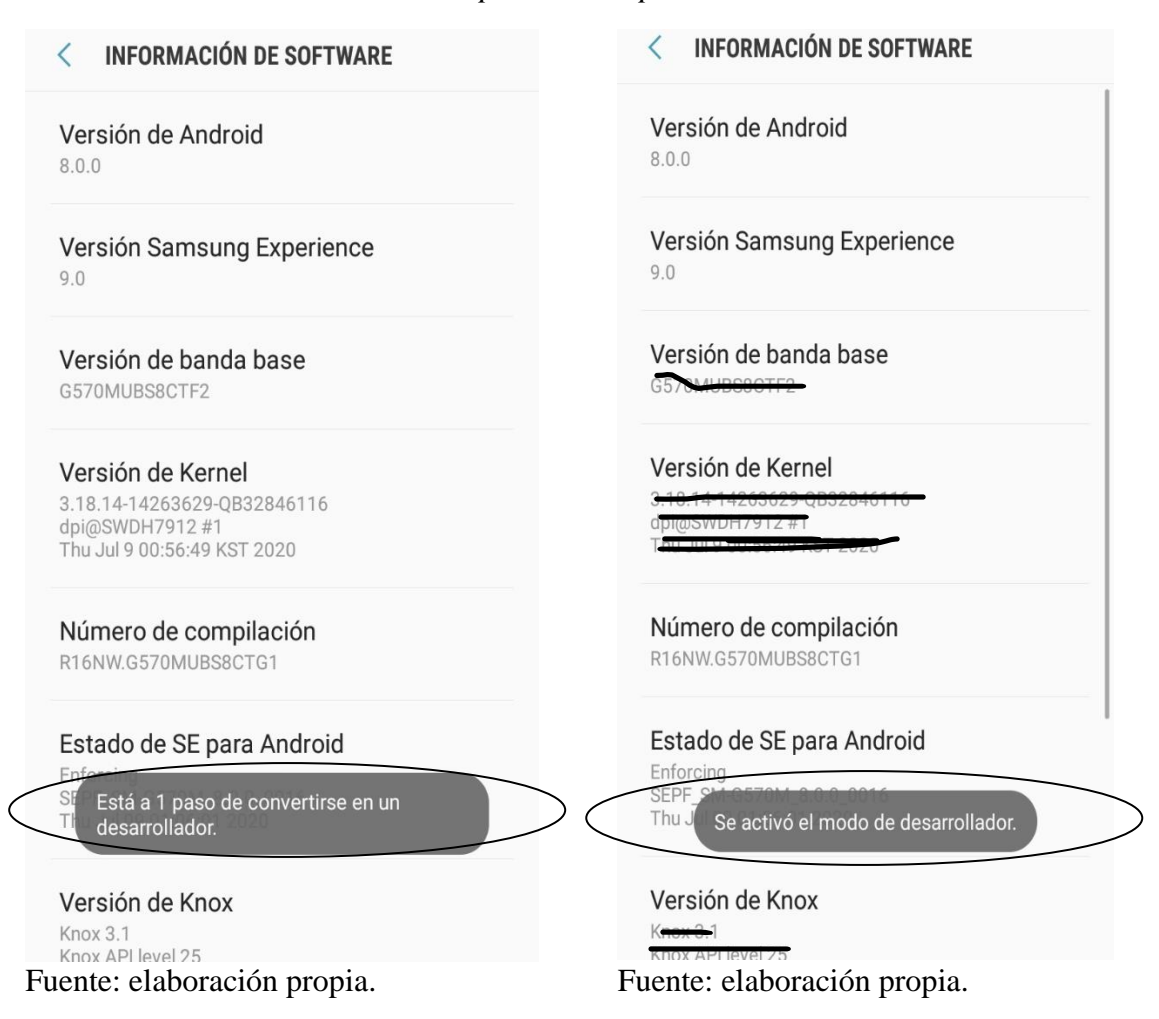

Una vez esté activo el modo de desarrollador, podrá habilitar la depuración por USB. Para ello debe ir a las opciones de desarrollador (figura 27) y, después de dar click allí, activar la casilla "depuración USB" (figura 28).

# **Figura 27** *Buscar opciones de desarrollador*

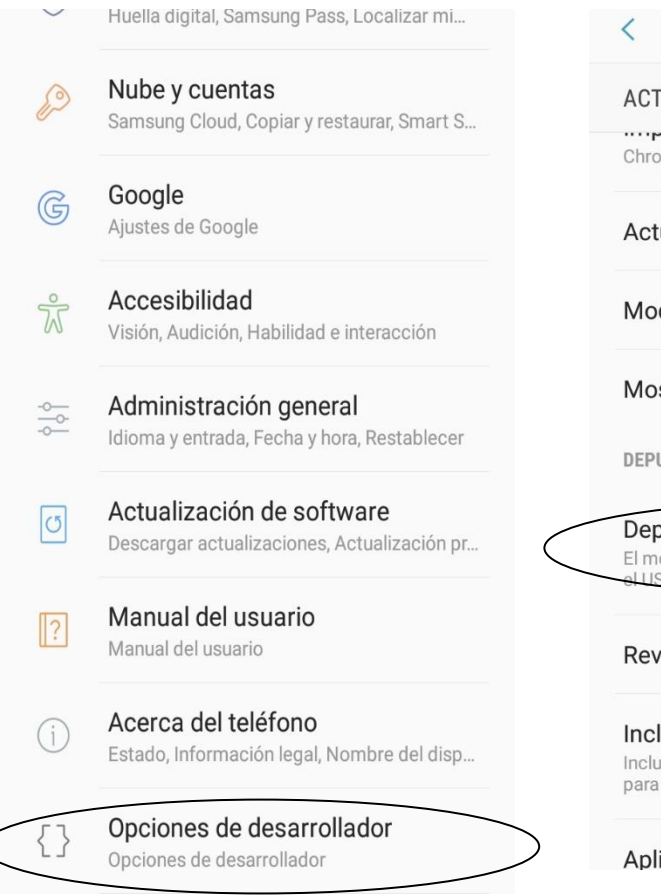

Fuente: elaboración propia.

# Figura 28 Opciones de desarrollador activadas

|           | < OPCIONES DE DESARROLLADOR                                                                                        | Q          |
|-----------|----------------------------------------------------------------------------------------------------|------------|
|           | ACTIVADO                                                                                                    |            |
|           | Chrome                                                                                                    |            |
|           | Actualizar sistema (aut.)                                                                                          | $\bigcirc$ |
|           | Modo Demostración                                                                                                  |            |
|           | Mosaicos desarrollador Ajus. ráp.                                                                                  |            |
|           | DEPURACIÓN                                                                                                    |            |
| $\langle$ | Depuración de USB<br>El modo de depuración se inicia al conectar<br>sLUSB.                                         |            |
|           | Revocar autoriz. de depuración USE                                                                                 | 3          |
|           | Incluir informes de errores en el<br>Incluir una opción en el menú de energía<br>para realizar un informe de error |            |
| >         | Aplic. de ubicación falsa                                                                                          |            |
| F         | uente: elaboración propia.                                                                                         |            |

# 5. Solución de problemas

- En caso de no encontrar el número de compilación de la manera descrita, puede escribirlo en la pare superior en la casilla de "busqueda" que ofrecen los dispositivos, el sistema deberá llevarlo a la opción y podrá seguir con los pasos correspondiemntes.
- Si el dispositivo no aparece en Android Studio, verifique que tenga la depuración por USB Activa, que esté funcionando bien el puerto USB, que en sistema operativo del móvil sea igual o superior a Android 5.0

# Bibliografía

 Studio, A. (n.d.). Descarga las herramientas de Android Studio y SDK | Desarrolladores de Android. Retrieved November 4, 2021, from https://developer.android.com/studio?hl=es-419&gclid=CjwKCAjwiY6MBhBqEiwARFSCPu3sDBWfEsl0USbCA4rlF C\_vRHsr\_4HV-

62OIPUAPb\_WE8Vr0FCIrRoCRXoQAvD\_BwE&gclsrc=aw.ds